# EDUPASS FOR THE SKILLS VICTORIA TRAINING SYSTEM (SVTS) – USER GUIDE

This guide is created to assist the user to manage their eduPass user account once activated. This provides instructions on updating user details, changing secret questions and answers as well as resetting the user's password.

# Contents

1

| Manage Your eduPass Account                          | 2 |
|------------------------------------------------------|---|
| Update Your Details                                  | 4 |
| Change Your Secret Questions                         | 5 |
| Change Your Password                                 | 6 |
| Change User Type to Organisation Administration User | 8 |
|                                                      |   |

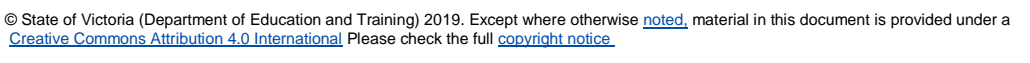

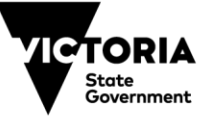

#### MANAGE YOUR EDUPASS ACCOUNT

EDUCATIO

1. To manage your eduPass account, login to the eduPass ECP by entering the following address in your browser and pressing enter -

https://edupass.education.vic.gov.au/community/welcome/OrgAccessRequest.aspx

You will be redirected to the 'Organisation Access Request' page and presented with two options.

2. Select 'I already have an account'.

|   | To access applications for your organisation,                                                                            |
|---|----------------------------------------------------------------------------------------------------|
| U | you will need an eduPass account which starts with "EC". <u>I don't have an account</u> <u>I already have an account</u> |

3. Enter your eduPass user ID (including the prefix 'eduweb\') and password on the prompt window and select 'OK'.

| I don't have an account.     | I have an account. |
|------------------------------|--------------------|
| Windows Security             | ×                  |
| iexplore                     |                    |
| Connecting to edupasstst.edu | cation.vic.gov.au. |
| eduweb\UserID                |                    |
| •••••                        |                    |
| Domain: eduweb               |                    |
| Remember my credential       | 5                  |
|                              |                    |
| More choices                 |                    |
| OK                           | Cancel             |
| UK                           | Cancer             |

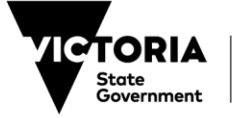

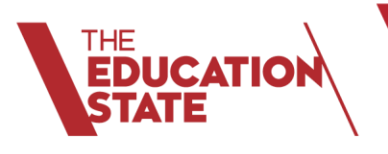

3

# TRAINING AND SKILLS HIGHER EDUCATION

You will be presented with a 'My Account' page -

Here you can access functions to update your details, change your secret questions and answers, change your password, manage application access and respond to an invitation.

| Hy Account                                                                                                    |  |
|----------------------------------------------------------------------------------------------------|--|
| Update my details         Change my secret questions         Change my password (external link)         Manage application access         Respond to an invitation |  |

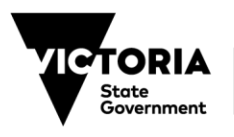

#### **Update Your Details**

EDUCATION

1. Select 'Update my details' on the 'My Account' page.

You will be presented with an 'Update My Details' page -

| pdate My Details                 |            |
|----------------------------------|------------|
|                                  |            |
| * Required fields                |            |
| First Name *                     | Address *  |
| Name                             | Street     |
| Last Name *                      | City *     |
| Surname                          | Suburb     |
| Initials                         | State *    |
| S                                | Victoria   |
| Title                            | Country *  |
| Mr                               | Australia  |
| Date of birth *                  | Postcode * |
| 1/01/1990                        | 31xx       |
| Email address *                  |            |
| email@test.com.au X              |            |
| Alternate email address          |            |
| Type a backup email address here |            |
| Phone number *                   |            |
| 04123456xx                       |            |
| Gender *                         |            |
| • Male                           |            |
| () Female                        |            |
| Update                           |            |

2. Enter your details and select 'Update'.

You will receive a confirmation notification on the following page that 'your details have been updated' -

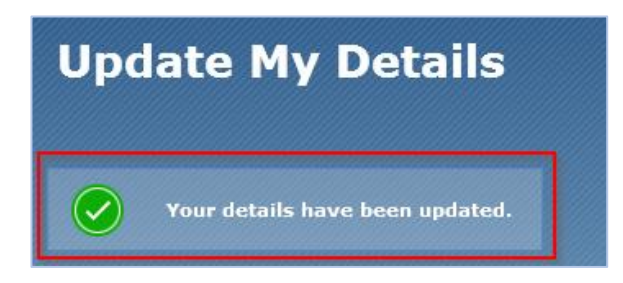

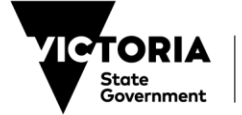

#### **Change Your Secret Questions**

JCATIO

1. Select 'Change my secret questions' on the 'My Account' page.

The following 'Change my secret questions' page will appear -

| Question 1                      |                                                                                                   |                                                                       |
|---------------------------------|---------------------------------------------------------------------------------------------------|-----------------------------------------------------------------------|
| What country would you visit on | your dream holiday?                                                                               |                                                                       |
| Answer 1                        |                                                                                                   |                                                                       |
| Type your secret answer here.   |                                                                                                   |                                                                       |
| Question 2                      |                                                                                                   |                                                                       |
| What country would you visit on | your dream holiday?                                                                               |                                                                       |
| Answer 2                        |                                                                                                   |                                                                       |
| Type your secret answer here.   |                                                                                                   |                                                                       |
|                                 |                                                                                                   |                                                                       |
| Question 3                      |                                                                                                   |                                                                       |
| What country would you visit on | your dream holiday?                                                                               |                                                                       |
| Answer 3                        |                                                                                                   |                                                                       |
| Type your secret answer hers.   |                                                                                                   |                                                                       |
|                                 |                                                                                                   |                                                                       |
| Security PIN                    | Tour Security PIN is a 4 digit n<br>a number you can nemember. I<br>your secret answers and Decur | umber: Please choose<br>'ou will be asked for<br>ty PDI schemever you |
| Confirm PEN                     | change your passessind.                                                                           |                                                                       |
|                                 |                                                                                                   |                                                                       |
|                                 |                                                                                                   |                                                                       |
| Confirm your current password   |                                                                                                   |                                                                       |
|                                 |                                                                                                   |                                                                       |

- 2. When choosing secret questions, select a preferred question from the three drop down menus and provide memorable answers to each question.
- 3. To confirm changes, enter your 4-digit security PIN in 'Security Pin' and 'Confirm PIN' fields.
- 4. To finalise changes, enter your password and select 'Update'.

You will receive a confirmation notification on the following page that 'your secret questions have been updated' –

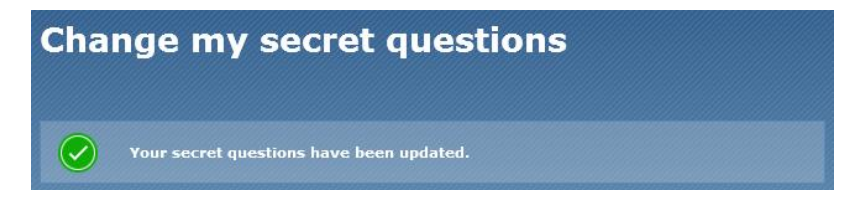

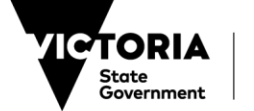

#### **Change Your Password**

EDUCATIO

1. Access the 'My Account' page and select 'Change my password'.

You will be presented with a 'Change password' page -

| Change | password                      |  |
|--------|-------------------------------|--|
|        | UserID or email address       |  |
|        | I forgot my UserID            |  |
|        | 75417<br>Enter the text above |  |
|        | 75414 ×                       |  |
|        | Submit                        |  |

- 2. Enter your eduPass user ID or email address in the first field.
- 3. In the second text field enter the security code presented above the text field and select 'Submit'.

Note: all users will be required to **change their password each year** on the anniversary of their registration. An email notification will be sent to the user, at the address registered with their eduPass account, around 30 days prior to expiry.

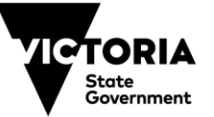

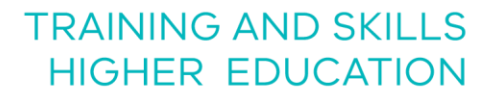

You will be presented with the 'Reset forgotten password' security questions page -

EDUCATIO

| Question 1<br>What country would you visit on your dream              | 1 holiday?                                                                                                    |
|-----------------------------------------------------------------------|----------------------------------------------------------------------------------------------------|
| Answer 1                                                              |                                                                                                    |
| Australia                                                             |                                                                                                    |
| Question 2<br>What is the street name of your first home?<br>Answer 2 |                                                                                                    |
| Street                                                                |                                                                                                    |
| Security PIN<br>••••<br>Type new password<br>••••••                   | You provided your 4 digit Security PIN when you first<br>activated your account.<br>Your password must contain at least 7 characters<br>and no more than 32 characters. The password must<br>contain at least one lowercase letter, one capital<br>letter and one ourmeric character or special character |
| Confirm new password                                                  | ette and one nome it character of special character.                                                                                                    |
|                                                                       | Password strength Strong                                                                                                    |
|                                                                       |                                                                                                    |

- 4. Enter the answers to your secret questions and your 4-digit security PIN.
- 5. Enter your new password twice, select 'Submit'.

You will receive confirmation on the following page that 'Your password has been reset' -

| Password | reset complete                                              |  |
|----------|-------------------------------------------------------------|--|
|          | Your password has been reset.<br><u>Click here to login</u> |  |

6. To login with your new password, select 'Click here to login'.

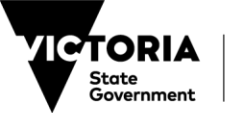

#### Change User Type to Organisation Administration User

If you already have an eduPass for SVTS account for your organisation, and now require Organisation Administration (Org Admin) access follow the steps below.

1. Open a new internet browser and clear your cookies and cache.

# Note: this will **remove your entire browsing history and stored data**, including all your saved passwords. If required, record your passwords **prior** to clearing your cookies and cache.

2. Close your browser and reopen.

EDUCATIO

3. Paste the following URL into the browser and press enter -

https://edupass.education.vic.gov.au/community/welcome/OrgAccessRequest.aspx

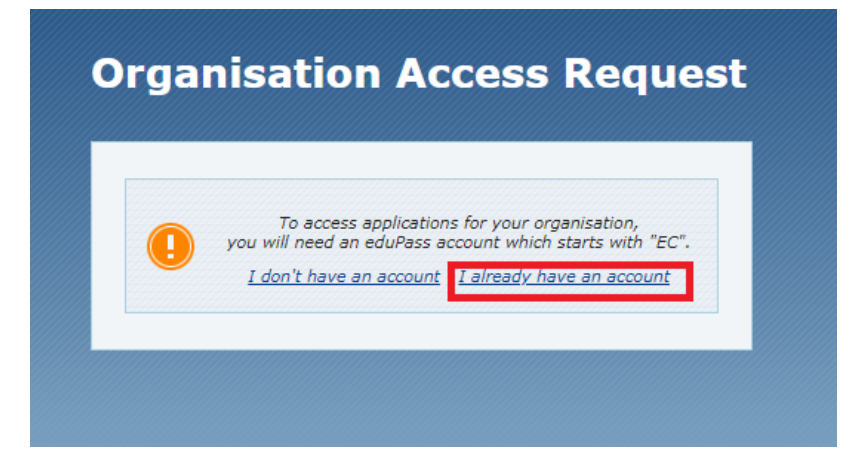

4. Select 'I already have an account'.

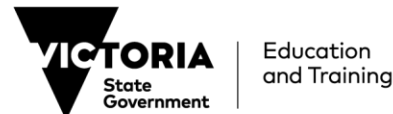

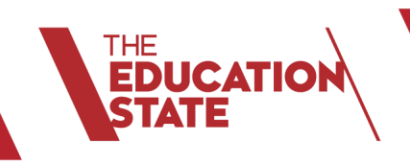

5. Enter your eduPass user ID (including the prefix 'eduweb\') and password on the prompt window and select 'OK'.

| elcome to eduPass             |                    |
|-------------------------------|--------------------|
| I don't have an account.      | I have an account. |
| Windows Security              | ×                  |
| iexplore                      |                    |
| Connecting to edupasstst.educ | ation.vic.gov.au.  |
| eduweb\UserID                 |                    |
|                               |                    |
|                               |                    |
| Remember my credentials       |                    |
| More choices                  |                    |
| ОК                            | Cancel             |
|                               |                    |

6. Select 'Training Provider' from the drop-down menu and enter your Training Organisation Identifier (TOID)

| Please Search for you                 | r organisation using its unique identifier.                             |
|---------------------------------------|-------------------------------------------------------------------------|
| Note: If you have received a instead. | an invitation to access applications, please enter your invitation code |
| * Required fields                     |                                                                         |
| Organisation type *                   | Training Provider                                                       |
| Organisation identifier *             | 1234 ×                                                                  |

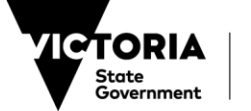

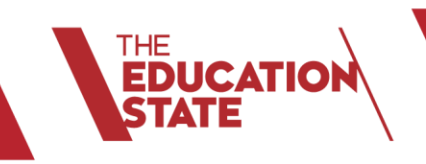

7. Once your organisation is found, select 'Next'

| rganisation                                                        | Access Request                                                                 |
|--------------------------------------------------------------------|--------------------------------------------------------------------------------|
| Please Search for your o                                           | organisation using its unique identifier.                                      |
| Note: If you have received an instead.                             | invitation to access applications, please enter your invitation code           |
| * Required fields                                                  |                                                                                |
| Organisation type *                                                | Training Provider                                                              |
| Organisation identifier *                                          | 3044                                                                           |
| Find<br>Found Organisation: Organ                                  | isation Name                                                                   |
| Is this correct? To apply for a<br>above to find a different organ | coess under this organisation, dick "Next", or change the details<br>risation. |
| Next                                                               |                                                                                |
|                                                                    |                                                                                |

- 8. On the following page, tick the 'Skills Victoria Training System' application <u>and</u> 'Organisation Administration', to request Org Admin access.
- 9. Select 'Next'.

10

| Please choose which ap        | plication(s) you need acc | ess to. |
|-------------------------------|---------------------------|---------|
| Skills Victoria Training Syst | m                         |         |
| Organisation Administrati     | 'n                        |         |
| Organisation Administration   |                           |         |

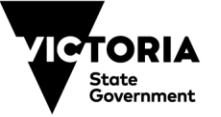

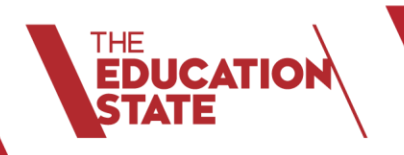

You will then be presented with a confirmation of your request for Org Admin access, and a request for approval will be sent to your organisation's Delegate -

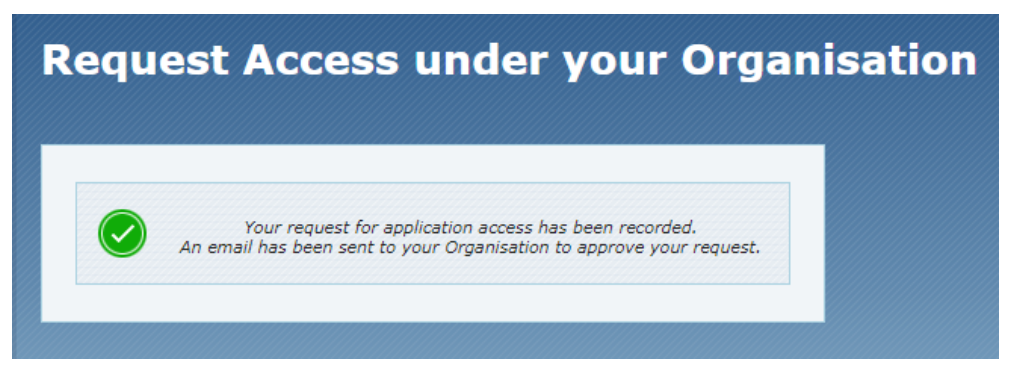

The email to the Delegate will be sent from <u>no-reply@edumail.vic.gov.au</u> with the subject line – 'Request for access to Organisation Administration by (your name)'.

10. The Delegate needs to select the link within the email and follow the steps to approve your request.

| State<br>Conversion and Training eduPass                                                                                                    |
|----------------------------------------------------------------------------------------------------|
| You have received a request for application access within Organisation Name<br>Request details:<br>Name: Name Surname<br>Application Requested: Organisation Administration<br>Email: email@test.com.au<br>Phone: 0412 345 6xx<br>Requests expire after 7 days. To approve or reject this request for access to Organisation<br>Administration, visit eduPass using the following link:<br>https://edupass.education.vic.gov.au/community/welcome/<br>orgaccessprocessrequest.aspx?ID=3d57d3ed-41f8-4367-b720-58201c93fad8 |
| If you require assistance, please contact your organisation's eduPass Administrator.<br>For eduPass administration support please contact the Service Desk on 1800 641 943.<br>To reset your forgotten password go to <u>https://edupass.education.vic.gov.au/ForgottenPassword</u>                                                                                                    |

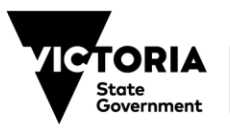

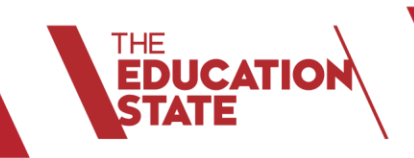

11. Once your organisation's Delegate has approved your request for Org Admin access, a confirmation email from <u>no-reply@edumail.vic.gov.au</u> will be sent to your email -

| State<br>Government and Training edupass                                                                                                    |  |  |  |
|----------------------------------------------------------------------------------------------------|--|--|--|
| You have been granted administration rights to <b>Organisation Name</b> in eduPass. You can now manage eduPass access for other users in your organisation.<br>To view and manage users in your organisation log into eduPass by typing the following web address into your browser:<br>https://edupass.education.vic.gov.au/community/portal |  |  |  |
| If you require assistance, please contact your organisation's eduPass Administrator.<br>For eduPass administration support please contact the Service Desk on 1800 641 943.<br>To reset your forgotten password go to <u>https://edupass.education.vic.gov.au/ForgottenPassword</u>                                                           |  |  |  |

Users are referred to the 'eduPass for the SVTS – Org Admin Guide' on the Department's website to assist in managing users' accounts in the eduPass ECP for the SVTS https://www.education.vic.gov.au/training/providers/funding/Pages/svts.aspx

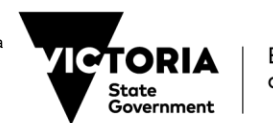